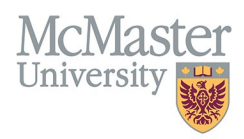

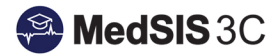

# How to Add Manual Ledger Entries

TARGET AUDIENCE: RTO ADMINISTRATORS Updated November 14, 2024

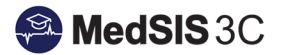

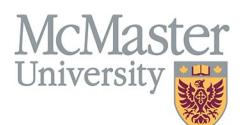

### Accessing the RTO Ledger

- 1. Navigate to "RTO Ledger" from the left-hand navigation menu.
- 2. You should now be able to see all of your trainee entitlement numbers filtered to the current academic year.

| RTO                         | FACULTY OF HEALTH SCI<br>MCMASTER UNIVERSITY | ENCES                         |                            |                                    |                            |                     |                         |                       |                                      |                                    |                                         | 6                                     | • ● =               |
|-----------------------------|----------------------------------------------|-------------------------------|----------------------------|------------------------------------|----------------------------|---------------------|-------------------------|-----------------------|--------------------------------------|------------------------------------|-----------------------------------------|---------------------------------------|---------------------|
| 🛓 Cheyenne Reid 🚱           |                                              |                               |                            |                                    |                            |                     |                         |                       |                                      |                                    |                                         |                                       |                     |
| 🔏 Home                      | 🗮 RTO Ledger Das                             | hboard                        |                            |                                    |                            |                     |                         |                       |                                      |                                    |                                         |                                       |                     |
| RTO Administrator Dashboard | Training Ses                                 | ision: 2024 - 2025            |                            | ×                                  | <ul> <li>Annive</li> </ul> | ersary Date: Any    |                         |                       |                                      |                                    | ~                                       |                                       |                     |
| RTO Ledger                  | Learner L                                    | evel:Select                   |                            | ×                                  | <ul> <li>Learn</li> </ul>  | er Program: -Select |                         |                       |                                      |                                    | ~                                       |                                       |                     |
| 🤯 Lookups 🔛                 | Lea                                          | imer:                         |                            |                                    |                            |                     |                         |                       |                                      |                                    |                                         |                                       |                     |
| 🌄 Settings 🔛                |                                              |                               |                            |                                    |                            |                     |                         |                       |                                      | Add Re                             | cord 🐥 Export                           | C <sup>e</sup> Reset Search           | Q Search            |
| P Admin 🖸                   | Training Session                             | Entitlement Year              | Learner                    | Learner Program                    | •                          | Learner<br>Level    | Vacation<br>Entitlement | Vacation<br>Remaining | Professional<br>Leave<br>Entitlement | Professional<br>Leave<br>Remaining | PARO Floating<br>Holiday<br>Entitlement | PARO Floating<br>Holiday<br>Remaining | Manual<br>Entries 🔿 |
|                             | 2023 - 2024 / 2024 -<br>2025                 | 03-Apr-2024 - 02-<br>Apr-2025 | Canton Texas, India        | Women's Health Concerns Fellowship |                            | Clinical Fellow     | 20 🚯                    | 20                    | 7                                    | 7                                  | 1                                       | 1                                     | 0                   |
|                             | 2024 - 2025                                  | 01-Jul-2024 - 30-Jun-<br>2025 | Renar Long, Lain President | Women's Health Concerns Fellowship |                            | Clinical Fellow     | 20 🚯                    | 20                    | 7                                    | 7                                  | 1                                       | 1                                     | ۲                   |

### Adding (Crediting) Days to the Trainee's Ledger

1. Click "+ Add Record" button on the top right-hand side of the trainee's ledger:

| Add Record                              | Export C Reset Search                 | h 🛛 🔍 Search |
|-----------------------------------------|---------------------------------------|--------------|
| PARO Floating<br>Holiday<br>Entitlement | PARO Floating<br>Holiday<br>Remaining | Manual       |

- 1. A new window will open. Search for your learner and enter the following:
  - a. Request Type:
  - b. Number of Days:
  - c. Comment: enter anything you want here that can be referenced at any time.
  - *d.* Post Date:
    - IMPORTANT ensure that the post date falls within the current entitlement year. (in most cases, today's date is fine as the majority of trainees accrue vacation on a July 1 June 30 basis).
       See <u>A Note Regarding Post Date</u> below for more details on Post Date.
  - e. Press "Save" button to save your changes

| Add RTO Days                |                                                                                                |            |             |             |
|-----------------------------|------------------------------------------------------------------------------------------------|------------|-------------|-------------|
| Fields with * are required. |                                                                                                |            |             |             |
| Learner*:                   | Chai, Sarear Baustan (MINIST Ng                                                                | Post Date* | 14-Nov-2024 |             |
| Request Type*:              | Vacation                                                                                       | )          |             |             |
| Number of Days*:            | 2                                                                                              | ]          |             |             |
| Comment*:                   | was sick (2) days during his scheduled vacation. PD approved crediting (2) days back to ledget |            |             |             |
|                             |                                                                                                |            |             |             |
|                             |                                                                                                |            |             |             |
|                             |                                                                                                |            |             | Save A Back |

### Deducting (Debiting) Days from the Trainee's Ledger

1. Click "+ Add Record" button on the top right-hand side of the trainee's ledger:

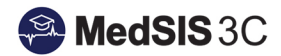

| McMaster<br>University                  |                                       |                   |
|-----------------------------------------|---------------------------------------|-------------------|
| 💿 Add Record 🛃 E                        | xport C Reset Search                  | Q Search          |
| PARO Floating<br>Holiday<br>Entitlement | PARO Floating<br>Holiday<br>Remaining | Manual<br>Entries |

- 2. A new window will open. Search for your learner and enter the following:
  - a. Request Type:
  - b. Number of Days: -xx
    - **IMPORTANT**: Ensure that you enter a "-" before the number to deduct from the trainee's remaining balance.
  - c. Comment: enter anything you want here that can be referenced at any time.
  - d. Post Date:
    - IMPORTANT ensure that the post date falls within the current entitlement year. (in most cases, today's date is fine as the majority of trainees accrue vacation on a July 1 June 30 basis).
       See <u>A Note Regarding Post Date</u> below for more details on Post Date.
  - e. Press "Save" button to save your changes

| Add RTO Days                |                                                                                                    |            |             |          |
|-----------------------------|----------------------------------------------------------------------------------------------------|------------|-------------|----------|
| Fields with * are required. |                                                                                                    |            |             |          |
| Learner*:                   | The ferrer franks and they                                                                                                    | Post Date* | 14-Nov-2024 |          |
| Request Type*:              | Vacation V                                                                                                    | )          |             |          |
| Number of Days*:            | -2                                                                                                    | ]          |             |          |
| Comment*:                   | trainee received special permission from PD to extend scheduled vacation and notified PA via email after the fact. Deducting (2) days for | om ledger  |             |          |
|                             |                                                                                                    |            |             |          |
|                             |                                                                                                    |            |             |          |
|                             |                                                                                                    |            |             | Save ack |

#### A Note Regarding "Post Date"

Most trainees accrue vacation on a July 1 – June 30 basis each year; this means that every July 1, their vacation balance resets. However, some trainees may accrue off-cycle due to PEAPs or unexpected leaves, etc.

Therefore, it is important to ensure that you enter a post date that falls within the trainee's current entitlement year to credit/debit from the appropriate entitlement balance.

You can confirm your trainee's entitlement cycle by checking the "entitlement year" column on the ledger.

- i. Example of an "on-cycle" trainee:
  - Trainee accrues vacation on a July 1 June 30 basis

| Training Session            | Entitlement Year          | Learner             | Learner Program | Learner<br>Level | Vacation<br>Entitlement | Vacation<br>Remaining | Professional<br>Leave<br>Entitlement | Professional<br>Leave<br>Remaining | PARO Floating<br>Holiday<br>Entitlement | PARO Floating<br>Holiday<br>Remaining | Manual<br>Entries |
|-----------------------------|---------------------------|---------------------|-----------------|------------------|-------------------------|-----------------------|--------------------------------------|------------------------------------|-----------------------------------------|---------------------------------------|-------------------|
| 2024 - 2025                 | 01-Jul-2024 - 30-Jun-2025 | Chu, Darres Brander | Psychiatry      | PGY4             | 20 🚯                    | 5                     | 7                                    | 7                                  | 1                                       | 1                                     | 0                 |
| Showing 1 to 1 of 1 entries |                           |                     |                 |                  |                         |                       |                                      |                                    |                                         |                                       |                   |

- ii. Example of an "off-cycle" trainee:
  - Trainee accrues vacation on a August 30 August 29 basis

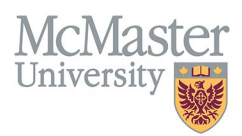

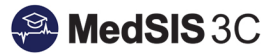

• Therefore, their entitlement overlaps across academic years and it's important to pay special attention to the" post-date" to ensure that you debiting/crediting from the correct entitlement year.

| Training Session             | Entitlement Year              | Learner                  | Learner Program                             | Learner<br>Level | Vacation<br>Entitlement | Vacation<br>Remaining 🔿 | Professional<br>Leave<br>Entitlement | Professional<br>Leave<br>Remaining | PARO Floating<br>Holiday<br>Entitlement | PARO Floating<br>Holiday<br>Remaining | Manual<br>Entries 🖒 |
|------------------------------|-------------------------------|--------------------------|---------------------------------------------|------------------|-------------------------|-------------------------|--------------------------------------|------------------------------------|-----------------------------------------|---------------------------------------|---------------------|
| 2023 - 2024 / 2024 -<br>2025 | 30-Aug-2023 - 29-<br>Aug-2024 | Allow, Trap. 10, Thugast | Breast & Cross-Sectional Imaging Fellowship | Clinical Fellow  | 20 🚯                    | 20                      | 7                                    | 7                                  | 1                                       | 1                                     | 0                   |

#### Understanding the Ledger: Where are my Manual Entries?

Once your manual records are added, you will notice that the "xx Remaining" column has been adjusted to include your manual entries.

• NOTE: the "xx Entitlement" columns will remain unchanged as entitlement is directly correlated with the training lines entered into MedSIS.

#### Example:

• <u>2 vacation days deducted from trainee's ledger</u>. Therefore, the trainee's "vacation remaining" balance decreased from (7) to (5).

| 🗮 RTO Ledger Dashboa        | rd                            |                  |                 |                    |                                         |                       |                       |                                      |                                         |                                       |                   |
|-----------------------------|-------------------------------|------------------|-----------------|--------------------|-----------------------------------------|-----------------------|-----------------------|--------------------------------------|-----------------------------------------|---------------------------------------|-------------------|
| Training Session:           | 2024 - 2025                   |                  | ~               | Anniversary        | Date: Any                               |                       |                       |                                      | ~                                       |                                       |                   |
| Learner Level:              | Select                        | ~                | Learner Prog    | gram:Select        | 2 days deducted from remaining balance. |                       |                       | ~                                    |                                         |                                       |                   |
| Learner:                    | Chai, Samo Brandon (MMART 76) |                  |                 |                    | same as it's                            | connected to Me       | dSIS                  |                                      |                                         |                                       |                   |
|                             |                               |                  |                 |                    | l                                       | TI                    | raining Lines         |                                      | 🔕 Add Record 👱 E                        | Export C Reset Search                 | Q Search          |
| Training Session            | Entitlement Year              | Learner          | Learner Program | Learner<br>Level 🔷 | Vacation<br>Entitlement                 | Vacation<br>Remaining | Professional<br>Leave | Professional<br>Leave C<br>Remaining | PARO Floating<br>Holiday<br>Entitlement | PARO Floating<br>Holiday<br>Remaining | Manual<br>Entries |
| 2024 - 2025                 | 01-Jul-2024 - 30-Jun-2025     | One Dance Branks | Psychiatry      | PGY4               | 20 🚯                                    | 5                     | 7                     | 7                                    | 1                                       | 1                                     | 0                 |
| Showing 1 to 1 of 1 entries | Showing 1 to 1 of 1 entries   |                  |                 |                    |                                         |                       |                       |                                      |                                         |                                       |                   |

### **Viewing your Manual Entries**

To view your manual entries, click on the blue "hyperlinked" trainee name to open up each respective ledger:

| 🗮 RTO Ledger Dashboa        | rd                           |               |                 |             |             |                                      |                                      |              |                |                       |             |
|-----------------------------|------------------------------|---------------|-----------------|-------------|-------------|--------------------------------------|--------------------------------------|--------------|----------------|-----------------------|-------------|
| Training Session:           | 2024 - 2025                  |               | ~               | Anniversary | Date: Any   |                                      |                                      |              | ~              |                       |             |
| Learner Level:              | Select                       |               | ~               | Learner Pro | gram:Select | Click on blue hyperlinked name under |                                      |              |                |                       |             |
| Learner:                    | Chai, Samo Brandan (MINUT N) |               |                 |             |             | "Learner" c<br>vi                    | olumn to open led<br>ew manual entry | lger and     |                |                       |             |
|                             |                              |               |                 |             |             |                                      | ,                                    |              | 🔕 Add Record 👱 | Export C Reset Search | Q Search    |
| Training Session            | Entitlement Year             | Learner       | Learner Program | Learner     | Vacation    | Vacation                             | Professional                         | Professional | PARO Floating  | PARO Floating         | Manual      |
|                             |                              | 4             |                 | Level       | Entitlement | Remaining                            | Entitlement                          | Remaining    | Entitlement    | Remaining             | Entries     |
| 2024 - 2025                 | 01-Jul-2024 - 30-Jun-2025    | the lase back | Psychiatry      | PGY4        | 20 🚯        | 5                                    | 7                                    | 7            | 1              | 1                     | 0           |
| Showing 1 to 1 of 1 entries |                              |               |                 |             |             |                                      |                                      |              |                |                       | ious 1 Next |

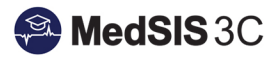

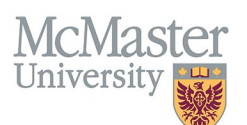

| ALMASTER UNIVERSIT          | Comments     |                                                  |                               |                         |                                      | ×                       |                                 |                         |
|-----------------------------|--------------|--------------------------------------------------|-------------------------------|-------------------------|--------------------------------------|-------------------------|---------------------------------|-------------------------|
| lame                        | Comments:    | == Cheyenne Reid @14-N                           | lov-2024 04:32pm ==           |                         |                                      |                         |                                 |                         |
| ≡ RTO Ledger Detail         |              | trainee received speci<br>ting (2) days from lec | al permission from PD<br>iger | to extend scheduled vac | ation and notified PA via email afte | the fact. Deduc         |                                 |                         |
| Request Type:Select         |              |                                                  |                               |                         |                                      | 🐢 Back                  | Vacation Days Remaining: 5      |                         |
|                             |              |                                                  |                               |                         | Professional Leave Entitlement: 7    |                         | Professional Leave Remaining: 7 |                         |
|                             |              |                                                  |                               |                         | PARO Holiday Entitlement: 1          |                         | PARO Holiday Remaining: 1       |                         |
|                             |              |                                                  |                               |                         | Lieu Days: -1                        |                         | Sick Days: 0                    |                         |
|                             |              |                                                  |                               |                         |                                      |                         | 👱 Export                        | C Reset Search Q Search |
| Training Session            | Request Type | Request                                          | Start Date                    | C End Date              | Number of Days                       | Submitted By            | Posted Date                     | Comment                 |
| 2024 - 2025                 | Vacation     | 80519                                            | 02-Jul-2024                   | 02-Jul-2024             | -1                                   | These Canada            | 20-Jun-2024                     |                         |
| 2024 - 2025                 | Vacation     | 80520                                            | 04-Jul-2024                   | 05-Jul-2024             | -2                                   | Street Cardina          | 90-Jun-2024                     |                         |
| 2024 - 2025                 | Vacation     | 83558                                            | 14-Sep-2024                   | 17-Sep-2024             | -2                                   | No. of Concession, Name | 15-Au 2024                      |                         |
| 2024 - 2025                 | Vacation     | 83559                                            | 19-Sep-2024                   | 24-Sep-2024             | -4                                   | State Landson           | 15-Aug-2024                     |                         |
| 2024 - 2025                 | Vacation     | 83560                                            | 26-Sep-2024                   | 01-Oct-2024             | -4                                   | Street Cardine          | 15-Aug-2024                     | Click bubble to view    |
| 2024 - 2025                 | Lieu Day     | 88469                                            | 21-Oct-2024                   | 21-Oct-2024             | -1                                   | Ballonal Antho          | 21-Oct-2024                     |                         |
| 2024 - 2025                 | Vacation     |                                                  |                               |                         | -2                                   | Reid, Cheyenne          | 14-Nov-2024                     |                         |
| Showing 1 to 7 of 7 entries |              |                                                  |                               |                         |                                      |                         |                                 | Previous 1 Next         |

## **Questions?**

If you have any questions or difficulties with this process, please submit a help ticket.

• To submit a ticket, please visit <u>medsishelp.mcmaster.ca</u>.